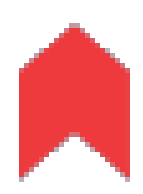

# **Employee SelfService**

# **EMPLOYEE SELF SERVICE - AJUDA**

### ESTE MÓDULO FOI CRIADO PARA APOIAR OS UTILIZADORES DO EMPLOYEE SELF SERVICE.

A Ajuda foi elaborada para servir de suporte à utilização quotidiana desta aplicação. Nele estão explicados os conceitos e descritas as funcionalidades da aplicação.

De notar que a utilização da aplicação e as funções disponíveis dependem do perfil atribuído a cada utilizador podendo resultar em experiências diferentes.

### **Tópicos disponíveis:**

Dashboard - AssiduidadeDashboard - Dias IrregularesDashboard - RefeiçõesDashboard - MarcaçõesDashboard - NotificaçõesDashboard - FériasDashboard - FériasDashboard - Trabalho EfectivoDetalhes de assiduidadeFérias

Actuasys, Lda. - 2019

# DASHBOARD - ASSIDUIDADE

### Consulta dos períodos de presença, injustificado, justificações e horas extra num período de 8 dias.

O Mapa de Assiduidade apresenta em detalhe a informação diária relativa à assiduidade dos funcionários, complementada com um quadro resumo de valores acumulados, para uma perspectiva mais global.

#### Assiduidade

Após a data corrente, na barra azul são indicados o ano e as faixas horárias significativas.

Na coluna mais à esquerda, são referênciados os dias considerados.

Ao passar o cursor sobre a data obtém-se uma etiqueta com a descrição do horário dia associado. Em cada linha, as faixas coloridas representam elementos significativos para o cálculo de assiduidade desse dia, representando o seu valor e posicionamento. São usadas as seguintes cores:

Espaço de tempo do período definido pelo horário dia em vigor

Tempo de presença

Tempo de injustificado

Tempo justificado

Tempo em escalão de trabalho suplementar

Quando exista Injustificado pode clicar sobre a faixa correspondente e navegará para o Detalhe de Assiduidade, onde terá uma sugestão de correcção correspondente à ausência detectada, para que a possa classificar duma forma expedita.

Abaixo do gráfico de resumo semanal é apresentado o valor do **Saldo diário**, valor este apurado no momento do cálculo.

#### Acumulados

Esta grelha permite a consulta de valores globais de assiduidade apurados para a semana em curso, exceptuando sempre o dia corrente que não é considerado para os acumulados, por estar ainda em progresso.

A grelha contém os seguintes valores:

# Erro! Utilize o separador Base para aplicar Heading 1 ao texto que pretende que apareça

aqui.

| Potoncial      | Tempo de trabalho previsto de acordo com a carga horária dos horários-dia       |  |  |  |  |
|----------------|---------------------------------------------------------------------------------|--|--|--|--|
| rotenciai      | usados                                                                          |  |  |  |  |
| Ffective       | Tempo de presença efectiva dentro do Expediente ou resultante duma justificação |  |  |  |  |
| LIECUVU        | aprovada que represente trabalho efectivo                                       |  |  |  |  |
| oble2          | Valor resultante da conciliação entre o tempo de presença esperada e o tempo de |  |  |  |  |
| Saluo          | trabalho efectivo. Pode ser positivo, negativo ou nulo                          |  |  |  |  |
| Injustificado  | Tempo de ausência num momento que o horário-dia previa de presença              |  |  |  |  |
| injustificatio | obrigatória                                                                     |  |  |  |  |
| Justificações  | Número de justificações autorizadas existentes no período processado            |  |  |  |  |
| Escalões       | Número de escalões autorizados existentes no período processado                 |  |  |  |  |
| Fytrac         | Número de horas extra existentes no período processado e resultantes            |  |  |  |  |
| LAU do         | dos escalões autorizados                                                        |  |  |  |  |
| Abonos         | Número de abonos existente no período processado                                |  |  |  |  |
| Tempo de       | Valor do tempo de crédito acumulado e resultante da validação de escalões       |  |  |  |  |
| crédito        | próprios para este efeito                                                       |  |  |  |  |
| Corrente       | Número de dias de férias do ano corrente por gozar                              |  |  |  |  |
| Anterior       | Número de dias de férias de anos anteriores por gozar                           |  |  |  |  |
| Seguinte       | Número de dias de férias gozados por antecipação do crédito do ano seguinte     |  |  |  |  |
| Folgac         | Dias e horas de folga acumulados e resultante da validação de escalões próprios |  |  |  |  |
| rugas          | para este efeito                                                                |  |  |  |  |

Para mais informação acerca da assiduidade pode clicar sobre a data e navega para o **Detalhe de** Assiduidade.

# DASHBOARD - ABSENTISMO

GRÁFICO COMPARATIVO DO ABSENTISMO DO COLABORADOR COM O DA EMPRESA EM CADA MÊS.

Este gráfico de colunas representa por mês em valores percentuais o absentismo do colaborador e

da empresa.

São usadas as seguintes cores:

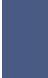

barra representativa da taxa de absentismo do funcionário

barra representativa da taxa de absentismo da empresa

Ao colocar o cursor sobre cada faixa colorida do gráfico obtém-se uma legenda com o sujeito e a percentagem de absentismo correspondente.

Clicando em **Funcionário** ou **Empresa** na legenda do gráfico remove/adiciona essa variável do gráfico.

# DASHBOARD - NOTIFICAÇÕES

### LISTA DE NOTIFICAÇÕES REFERENTES A CORRECÇÕES AUTORIZADAS OU NEGADAS.

Nesta área será notificado acerca das alterações ao estado das suas correcções mais recentes.

A quantidade de mensagens existente é perceptível pelo valor do campo **1**.

Por cada alteração de estado duma correcção será inserida uma mensagem referindo o tipo de correcção, o seu código e data de inicio assim como se a correcção foi autorizada ou negada.

Cada mensagem inclui um botão 🕑 para marcar a mensagem como lida. As mensagens assinaladas como lidas são removidas da lista.

# DASHBOARD - MARCAÇÕES

# LISTAGEM DAS ÚLTIMAS MARCAÇÕES.

Na listagem das últimas marcações pode consultar as 5 marcações mais recentes de assiduidade. São mostradas marcações do dia anterior e do dia corrente.

# DASHBOARD - FÉRIAS

### VALORES DE FÉRIAS À DATA CORRENTE

Neste quadro são mostrados os valores de férias por gozar na data corrente.

As férias são mostradas por tipo com o valor correspondente. Caso haja bónus ou férias frias em uso, ao colocar o ponteiro do rato sobre o tipo de férias será disponibilizada uma etiqueta com o detalhe adequado.

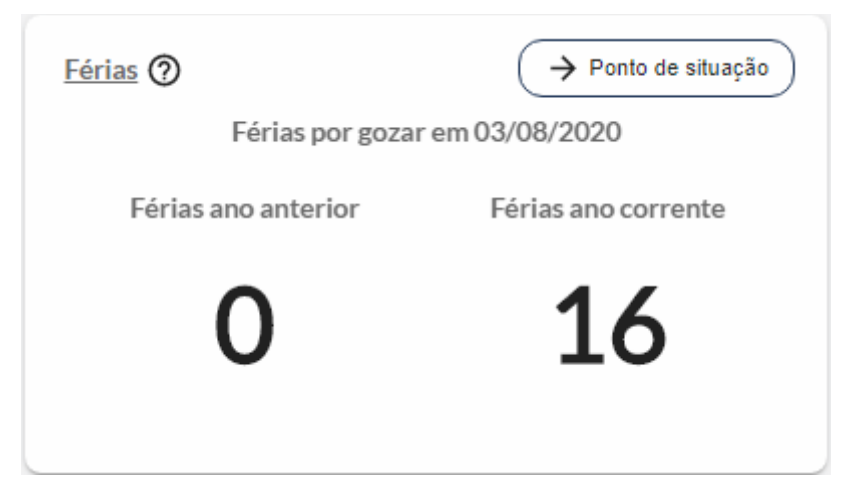

Usando o botão **Ponto de situação** o quadro passa para o gráfico ilustrativo das férias:

#### GRÁFICO ILUSTRATIVO DE FÉRIAS MARCADAS, USADAS E POR MARCAR.

Neste gráfico em anel são representados por um código de cores as férias usadas, marcadas e por marcar.

São usadas as seguintes cores:

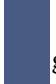

conjunto de dias de férias marcadas e não gozadas

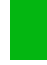

conjunto de dias de férias por marcar

conjunto de dias de férias já gozadas

Ao colocar o cursor sobre cada faixa colorida do gráfico obtém-se uma legenda com o tipo de férias e a quantidade correspondente.

Clicando sobre o gráfico navega para a página principal de gestão das férias, onde pode obter informação mais detalhada e fazer alterações às suas férias.

# DASHBOARD - TRABALHO EFECTIVO

GRÁFICO COMPARATIVO DO TRABALHO POTENCIAL E EFECTIVO DE UM COLABORADOR POR CADA MÊS.

Este gráfico de colunas permite comparar por mês os valores em horas do trabalho potencial e do trabalho efectivo.

São usadas as seguintes cores:

barra representativa do trabalho potencial

barra representativa do trabalho efectivo Ao colocar o cursor sobre cada faixa colorida do gráfico obtém-se uma legenda com o tipo de valor e quantidade de horas correspondente.

Clicando em Potencial ou Efectivo na legenda do gráfico remove/adiciona essa variável do gráfico.

# **DASHBOARD - DIAS IRREGULARES**

## LISTA DOS DIAS COM INJUSTIFICADO.

A Lista de dias com injustificado apresenta todos os registo de ausência por classificar ao longo do corrente ano.

### **Dias Irregularidade**

Os dados são apresentados da seguinte forma:

| Data   | Data do injustificado           |
|--------|---------------------------------|
| Inicio | Hora de inicio do injustificado |
| Fim    | Hora de fim do injustificado    |
| Tempo  | Tempo de ausência verificado    |

Para proceder à classificação do injustificado pode clicar sobre a linha correspondente na lista e navegará para o **Detalhe de assiduidade**, onde será apresentada a sugestão de correcção, para que a possa classificar duma forma expedita.

# DASHBOARD - REFEIÇÕES

### CONSULTA DE RESERVAS E CONSUMOS E POSSIBILIDADE DE EFECTUAR RESERVAS NUM DETERMINADO PERÍODO.

Neste quadro é possível consultar as reservas e consumos de refeições.

Os dados são apresentados, por defeito, para o dia corrente e os próximos 6 dias.

O intervalo de tempo pode ser alterado através das setas à esquerda **<** (para os sete dias anteriores)

e à direita > (para os sete dias seguintes).

A informação é mostrada da seguinte forma em cada dia:

- Existe uma marcação de consumo
- Existe uma marcação de reserva

Ao colocar o cursor sobre o símbolo será mostrada uma legenda com informação adicional acerca da reserva e/ou consumo existente, indicando o tipo de marcação, a instalação, o período de refeição e o prato correspondentes.

Podem ser encontrados os 2 símbolos em simultâneo, caso existam consumos e reservas válidos no mesmo dia.

**Transferir extrato** - permite a exportação dos dados apresentados para um ficheiro.

# **DETALHES DE ASSIDUIDADE**

# ASSIDUIDADE MENSAL DE UM COLABORADOR COM POSSIBILIDADE DE CONSULTA E INSERÇÃO DE CORREÇÕES.

#### Detalhe de assiduidade

O **Detalhe de assiduidade** é uma mapa mensal que reúne em pormenor a informação diária relativa à assiduidade do colaborador, complementada com quadros resumo de valores acumulados, para uma perspectiva mais global.

Comece por definir o intervalo de tempo que pretende consultar. Por defeito, o mapa apresentará a informação do mês corrente.

Clicando sobre o Mês/Ano obtém um quadro para alterar o ano e escolher o mês:

### Setembro 2018

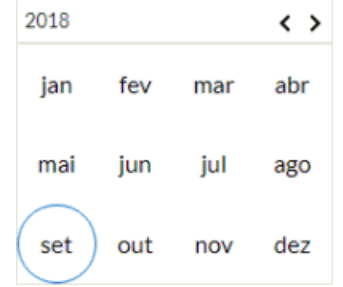

Ao escolher o mês, o mapa é recalculado para corresponder ao novo filtro de data.

O botão 💙 permite limpar o filtro de data e voltar ao calculo do mês corrente.

| Data          | Data do calculo, composta por dia da semana e dia do mês.                                                                                                    |  |  |  |  |
|---------------|----------------------------------------------------------------------------------------------------|--|--|--|--|
| Horário       | Código do horário dia associado ao dia calculado.                                                                                                    |  |  |  |  |
| Saldo         | Tempo de saldo diário. Este valor pode ser positivo, negativo ou nulo<br>e resulta da conciliação de valores entre tempo de presença esperado<br>pela definição do horário dia e o tempo de trabalho efectivo. |  |  |  |  |
| Injustificado | Valor que expressa o tempo de ausência por justificar.                                                                                                    |  |  |  |  |
| Observações   | <ul> <li>A coluna de Observações pode apresentar diversas siglas com informação adicional. Mais detalhe</li> <li>FI - Falta injustificada por ausência equivalente ao dia completo;</li> </ul>                 |  |  |  |  |

#### O **Detalhe de assiduidade** é composto pelo seguinte conjunto de informações:

aqui.

|            | • TI - Tempo injustificado por período parcial;                         |
|------------|-------------------------------------------------------------------------|
|            | • IC - Injustificado complementar decorrente da extensão duma           |
|            | Falta Injustificado a feriado e/ou fim de semana;                       |
|            | • SI - Acumulado de tempo injustificado superior ao equivalente         |
|            | a um dia completo;                                                      |
|            | • SA - Acumulado de saldo negativo no final do período de               |
|            | assiduidade;                                                            |
|            | • IR - Tempo insuficiente no intervalo mínimo entre marcações           |
|            | do período de refeição;                                                 |
|            | • IP - Insuficiente tempo de presença no expediente;                    |
|            | • MI - Tempo mínimo de trabalho efectivo ou classificado                |
|            | insuficiente;                                                           |
|            | • j - Se existir uma justificação automática ou manual inserida no      |
|            | Millenium Plus com tempo usado nulo, por não estar autorizada,          |
|            | estar fora dos períodos, etc.;                                          |
|            | • J - Se existir uma justificação automática ou manual inserida no      |
|            | Millenium Plus com tempo usado;                                         |
|            | • e - Se existir uma justificação electrónica com tempo usado nulo,     |
|            | por não estar autorizada, fora dos períodos, etc.;                      |
|            | • E - Se existir uma justificação electrónica com tempo usado;          |
|            | • a - Se existir uma auto-justificação com tempo usado nulo, por        |
|            | não estar autorizada, fora dos períodos, etc.;                          |
|            | • A - Se existir uma auto-justificação com tempo usado;                 |
|            | • <b>r</b> - Se existir uma regularização não autorizada;               |
|            | • <b>R</b> - Se existir uma regularização autorizada;                   |
|            | • Se o tempo usado de uma justificação for igual ao tempo do dia        |
|            | completo são apresentados os 4 primeiros caracteres do código           |
|            | dessa justificação. (exemplo: Dia com justificação FERIAS seria         |
|            | mostrado FERI);                                                         |
|            | • ***** - Se o funcionário não estiver activo para o cálculo de         |
|            | assiduidade;                                                            |
|            | Ao clicar no símbolo) abre espaço com informação acerca das             |
| nformações | Justificações, Abonos ou Escalões existentes no dia. O detalhe inclui o |
|            | Código, a Descrição e o valor ou data de referência de cada elemento.   |
|            | Marcação de entrada no formato hh:mm:ss. Mais detalhe                   |
| ntrada     | • Preto Normal - 09:01:24 - marcação normal, efectuada                  |
|            | correctamente através da Unidade de Marcação;                           |

П

|         | • Vermelho Negrito - <b>09:01:00</b> - regularização em que a   |  |  |  |  |  |  |
|---------|-----------------------------------------------------------------|--|--|--|--|--|--|
|         | marcação foi introduzida ou alterada manualmente;               |  |  |  |  |  |  |
|         | • Verde Itálico - <i>09:01:24</i> - marcação implícita          |  |  |  |  |  |  |
|         | parametrizada no Horário Dia;                                   |  |  |  |  |  |  |
|         | • Azul Sublinhado - <u>09:01:24</u> - marcação com justificação |  |  |  |  |  |  |
|         | associada, sob a forma de Auto-Justificação ou marcação IES;    |  |  |  |  |  |  |
|         | • Cinzento Riscado - <del>09:01:24</del> - marcação             |  |  |  |  |  |  |
|         | desemparelhada por falta de outra ( não é considerada para o    |  |  |  |  |  |  |
|         | cálculo );                                                      |  |  |  |  |  |  |
|         | • Cinzento Normal - 09:01:24 - marcação alterada no             |  |  |  |  |  |  |
|         | Mapa de Assiduidade e ainda não processada;                     |  |  |  |  |  |  |
| Saída   | Marcação de saída no formato hh:mm:ss                           |  |  |  |  |  |  |
| Entrada | Marcação de entrada no formato hh:mm:ss                         |  |  |  |  |  |  |
| Saída   | Marcação de saída no formato hh:mm:ss                           |  |  |  |  |  |  |

Ao clicar sobre o valor do injustificado é apresentada uma sugestão de correcção que pode ser usada para classificar a ausência de forma mais rápida:

| Justificações | _      |      |                   |                  |                           | ×                        |
|---------------|--------|------|-------------------|------------------|---------------------------|--------------------------|
|               |        |      | Suges             | tões de Correção | )                         |                          |
| Preenc        | her    | 21   | Data<br>1/09/2018 | Tipo<br>JH       | Hora Inicio<br>14:00      | Hora Fim<br>18:00        |
| + Novo        | Código | Tipo | Inicio            | Fim              | Hora Início/Tempo Hora Fi | m Observações Documentos |
| × ~           |        | •    | 21/09/2018        | 21/09/2018       | 14:00 * 18:00             | · 8                      |

Ao clicar em Preencher usará os valores sugeridos para completar o formulário de justificação. Acrescente um código de justificação da lista disponível, altere os valores se necessário, inscreva uma Observação e anexe um documento quando seja conveniente, usando o botão ■. Clique no símbolo ✓ para inserir, ou em **X** para cancelar.

Ao usar o botão 🕨 é possível consultar as correcções já aplicadas e a inserção de novas correcções, dentro dos elementos disponíveis.

#### Acumulados

Na barra lateral direita, encontra um resumo dos principais valores relativos à assiduidade. É disponibilidade a informação relativa à data de inicio e à data fim do cálculo realizado. Pode encontrar os seguintes valores:

| Dotoncial | Tempo de trabalho previsto de acordo com a carga horária dos horários- |
|-----------|------------------------------------------------------------------------|
| Potenciai | dia usados                                                             |
| Efactivo  | Tempo de presença efectiva dentro do Expediente ou resultante duma     |
| Electivo  | justificação aprovada que represente trabalho efectivo                 |

#### Erro! Utilize o separador Base para aplicar Heading 1 ao texto que pretende que apareça

| Saldo         | Valor resultante da conciliação entre o tempo de presença esperada e o |  |  |  |
|---------------|------------------------------------------------------------------------|--|--|--|
|               | tempo de trabalho efectivo. Pode ser positivo, negativo ou nulo        |  |  |  |
| Iniustificado | Tempo de ausência num momento que o horário-dia previa de presença     |  |  |  |
| injustificado | obrigatória                                                            |  |  |  |
| Justificações | Número de justificações autorizadas existentes no período processado   |  |  |  |
| Escalões      | Número de escalões autorizados existentes no período processado        |  |  |  |
| Fytrac        | Número de horas extra existentes no período processado e resultantes   |  |  |  |
| LAU 05        | dos escalões autorizados                                               |  |  |  |
| Abonos        | Número de abonos existente no período processado                       |  |  |  |
| Tempo de      | Valor do tempo de crédito acumulado e resultante da validação de       |  |  |  |
| crédito       | escalões próprios para este efeito                                     |  |  |  |
| Corrente      | Número de dias de férias do ano corrente por gozar                     |  |  |  |
| Anterior      | Número de dias de férias de anos anteriores por gozar                  |  |  |  |
| Sominto       | Número de dias de férias gozados por antecipação do crédito do ano     |  |  |  |
| Seguinte      | seguinte                                                               |  |  |  |
| Folgas        | Dias e horas de folga acumulados e resultante da validação de escalões |  |  |  |
| roigas        | próprios para este efeito                                              |  |  |  |

### Justificações

Ainda na barra lateral direita, encontra uma lista breve das justificações existentes no intervalo de tempo considerado.

As justificações são caracterizadas com os seguintes valores:

| Código | código da justificação                                           |
|--------|------------------------------------------------------------------|
| Dias   | dia ou intervalo de dias a que a justificação se refere          |
| Horas  | intervalo de horas ou tempo de duração da justificação           |
|        | estado da justificação representado pelos símbolos 🗸 Autorizado, |
|        | l Pendente ou 🗙 Negado.                                          |
| Estado | Clicar sobre o símbolo permite consultar o Histórico de          |
|        | Movimentos, onde se verificam as interações existentes em cada   |
|        | escalão                                                          |

### Autojustificações

Abaixo das Justificações, é disponibilizada a lista de autojustificações existentes no intervalo de tempo considerado.

São caracterizadas com os seguintes valores:

| Código | código da autojustificação                                  |
|--------|-------------------------------------------------------------|
| Dias   | dia ou intervalo de dias a que a autojustificação se refere |

aqui.

| Horas | intervalo | de horas | ou tempo | de duração | da autojustificação |
|-------|-----------|----------|----------|------------|---------------------|
|-------|-----------|----------|----------|------------|---------------------|

| Direção | indica se foi gerada numa Entrada ou numa Saída                |  |  |  |  |  |
|---------|----------------------------------------------------------------|--|--|--|--|--|
|         | estado da autojustificação representado pelos símbolos 🗸       |  |  |  |  |  |
|         | Autorizado, <sup>!</sup> Pendente ou × Negado.                 |  |  |  |  |  |
| Estado  | Clicar sobre o símbolo permite consultar o Histórico           |  |  |  |  |  |
|         | Movimentos, onde se verificam as interações existentes em cada |  |  |  |  |  |
|         | escalão                                                        |  |  |  |  |  |

### Escalões

No fundo da barra lateral direita, é mostrada a lista dos escalões de trabalho suplementar considerados no intervalo de tempo em uso.

Os escalões são caracterizadas com os seguintes valores:

| Código | código do escalão                                              |
|--------|----------------------------------------------------------------|
| Dias   | dia ou intervalo de dias a que o escalão se refere             |
| Horas  | intervalo de horas usadas no escalão                           |
|        | estado do escalão representado pelos símbolos 🗸 Autorizado, !  |
|        | Pendente ou 🗙 Negado.                                          |
| Estado | Clicar sobre o símbolo permite consultar o Histórico de        |
|        | Movimentos, onde se verificam as interações existentes em cada |
|        | escalão                                                        |

## FÉRIAS

#### VISTA ANUAL COM POSSIBILIDADE DE CONSULTAR E ASSINALAR DIAS DE FÉRIAS.

#### Férias

O **Calendário de Férias** é uma mapa anual que mostra os períodos de férias do colaborador, complementado com quadros resumo de valores acumulados, para uma perspectiva mais global.

Comece por definir o ano que pretende consultar. Por defeito, o mapa apresentará a informação do ano corrente.

Pode escolher outro intervalo, pode mudar para um ano anterior clicando na seta < ou para um ano posterior clicando na seta >.

Ao escolher o ano, o mapa é recalculado para corresponder ao novo filtro.

No calendário o tipo e o estado das férias é apresentado segundo o código de cores referido na **Legenda**:

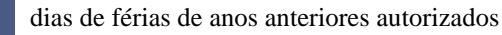

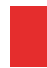

dias de férias do ano corrente autorizados

dias de férias gozados por antecipação a descontar no ano seguinte autorizados

dias de férias em estado Pendente

Ao clicar sobre os elementos na legenda remove/adiciona os valores correspondentes do calendário. O Calendário de férias é composto por um conjunto de 12 calendários mensais, ao clicar na descrição do mês navega para o detalhe de assiduidade desse mês.

#### Acumulados

Na barra lateral direita, encontra um resumo das férias por marcar, agrupado por tipo de férias. É disponibilidade a informação relativa à data de inicio e à data fim do ano considerado. Pode encontrar os seguintes valores:

| Anterior | dias de férias de anos anteriores autorizados             |
|----------|-----------------------------------------------------------|
| Corrente | dias de férias do ano corrente autorizados                |
| Seguinte | dias de férias gozados por antecipação a descontar no ano |
|          | seguinte autorizados                                      |

### **Ações**

Ainda na barra lateral direita, esta área permite fazer a inserção de novos períodos de férias ou a alteração do tipo de férias e duração de períodos pendentes.

Para **Marcação de férias**, comece por selecionar, no calendário, todos os dias do período pretendido para marcar, em seguida, no quadro **Ações** escolha o tipo de férias no campo **Código** e clique em **Aplicar** para inserir.

A alteração de férias apenas pode ser feita para períodos em estado pendente. Pode selecionar os dias no calendário e na área Ações pode mudar o código associado ou a data fim. Clique em **OK** para gravar.

### Férias Marcadas

Abaixo do quadro Ações, encontra a lista de períodos de férias marcados.

| Código                 | código da justificação de férias usado                                                                          |
|------------------------|----------------------------------------------------------------------------------------------------|
| Dias                   | dia ou período de dias de férias incluído(s)                                                                    |
| Meio Dia               | é assinalada a existência de meio-dia de férias                                                                 |
| Estado                 | estado das férias representado pelos símbolos ✓Autorizado,<br>! Pendente ou × Negado                            |
| Eliminar               | clicando o símbolo 🛑 pode eliminar o período de férias<br>correspondente. Apenas para férias em estado Pendente |
| Pedido de<br>alteração | clicando sobre o botão <table-cell-rows> permite pedir a alteração de férias</table-cell-rows>                  |

Esta lista é composta pelos seguintes valores:

### Pedidos de alteração de Férias

Estes pedidos só podem ser realizados sobre férias autorizadas.

No quadro de férias marcadas deve clicar sobre o botão 🖨 para inserir um pedido de alteração sobre esse período de férias. Em seguida, altere o período a substituir, podendo Adicionar períodos, se necessário. Acrescente uma Observação se desejável. Clique em Aplicar para gravara o pedido.